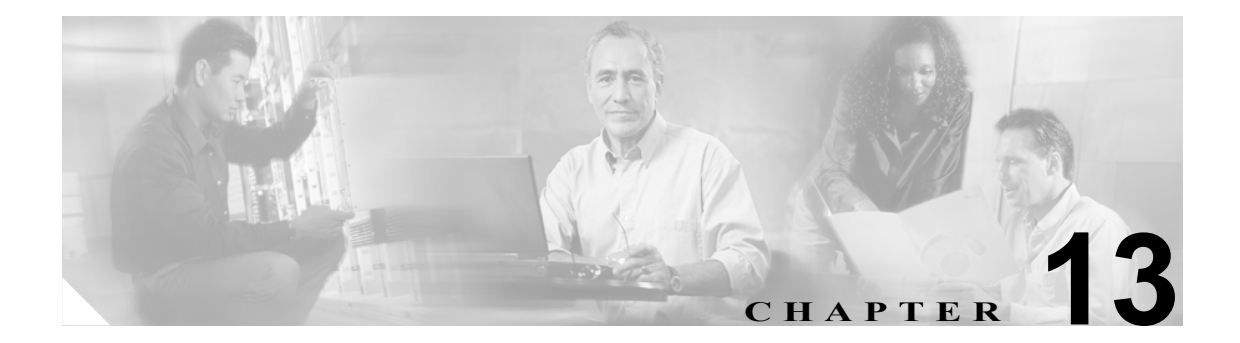

# ONS 15454 を使用した ONS 15216 EDFA3 へのネットワーク アクセス

Cisco ONS 15454 は、シスコのメトロオプティカルトランスポートシステムです。ONS 15454 を使用すると、高密度 SONET/SDH 伝送および統合オプティカル ネットワーキング (ITU グリッド波長および Dense Wavelength Division Multiplexing [DWDM; 高密度波長分割多重]を含む)に、オンデマンドのマルチサービス インターフェイス (イーサネットを含む)と Time Division Multiplexing (TDM; 時分割多重)サービスが統合されるため、サービス プロバイダーに経済的な利益がもたらされます。ONS 15454 は複数のネットワーク要素に関する機能を単一プラットフォームで提供します。

この章で説明する内容は、次のとおりです。

- 13.1 ONS 15454 と ONS 15216 EDFA3 の併用 (p.13-2)
- 13.2 作業の概要 (p.13-3)
- 13.3 スタティックルート (p.13-4)
- 13.4 OSPF (p.13-7)
- 13.5 RIPの使用 (p.13-14)
- 13.6 プロキシサーバ機能の使用 (p.13-15)
- 13.7 ONS 15454 ルーティング テーブルの表示 (p.13-20)

ONS 15454 のビデオ チュートリアルは、次の URL 上にあります。

http://www.cisco.com/warp/public/cc/pd/olpl/metro/on15454

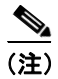

SONET 製品には、ONS 15454の関連資料がすべて付属しています。ONS 15216 EDFA3 は ONS 15454 SDH と互換性がありません。

# 13.1 ONS 15454 と ONS 15216 EDFA3 の併用

この章では、IP ネットワークに Cisco ONS 15454 ノードを設定する方法について示します。IP ネットワークの概念と手順については、詳細には説明しません。

(注)

IP ネットワークに ONS 15454 ノードを設定する場合には、LAN 管理者または IP ネットワークのト レーニングを受けた経験を持つ現場担当者と一緒に作業してください。IP ネットワーキングの詳細 は、さまざまな外部リソースで学習することができます。『IP Routing Fundamentals』(Mark Sportack 著 [Cisco Press、1999]) には、IP ネットワーク内のルーティングの概念やプロトコルの概要が記載 されています。

ONS 15216 EDFA3 と ONS 15454 を併用するには、次の設定が必要です。

- ONS 15216 EDFA3 を ONS 15454 と同じサブネットワークに配置する必要があります。
- Gateway Network Element (GNE; ゲートウェイ ネットワーク エレメント) および ONS 15216 EDFA3 の接続先ノードで、ONS 15454 のファイアウォールをディセーブルにする必要があります。
- GNE が ONS 15454 に接続されているノードで、次のようなスタティック ルートを導入する必要があります。
  - 宛先: ONS 15216 EDFA3 アドレス
  - マスク:255.255.255.255
  - ネクストホップ: ONS 15216 EDFA3 が接続されているノードの IP アドレス

デフォルト ルート (0.0.0.) を GNE に導入する必要もあります。ONS 15216 EDFA3 から Timing, Communications, and Control カードへの接続には、クロスケーブルを使用します。

このマニュアルには、ONS 15454 SONET に関する次の IP ネットワーキング手順が記載されています。

- 13.3.1 スタティックルートの作成 (p.13-4)
- 13.4.1 OSPFの使用 (p.13-7)
- 13.4.2 OSPFの設定 (p.13-10)
- 13.5 RIPの使用 (p.13-14)
- 13.6 プロキシサーバ機能の使用 (p.13-15)
- 13.7 ONS 15454 ルーティングテーブルの表示 (p.13-20)

# 13.2 作業の概要

ネットワークの接続方法を決定します。IP 環境にはさまざまな ONS 15454 接続オプションがあります。

- ONS 15454 ノードを LAN に直接接続したり、ルータを介して接続する。
- IPをサブネット化する。これにより、ONS 15454 ノードグループを作成し、Data Communications Channel (DCC; データ通信チャネル)に接続されていないネットワーク内のノードをプロビジョ ニングすることができます。
- さまざまな IP 機能とプロトコルを使用してネットワーク上で特定の作業を行う。たとえば、代理 Address Resolution Protocol (ARP; アドレス解決プロトコル)により、LAN に接続された1つの ONS 15454 を、LAN に接続されていない ONS 15454 ノードのゲートウェイとして使用できます。
- スタティック ルートを作成し、複数の Cisco Transport Controller (CTC; シスコトランスポート コントローラ) セッションを使用して、同じサブネット上にあり、宛先 IP アドレスが異なる複 数の ONS 15454 ノードを接続する。
- ONS 15454 ノードが Open Shortest Path First (OSPF) ネットワークに接続されている場合に、複数の LAN および WAN 間で ONS 15454 ネットワーク情報を自動的に通信する。

表 13-1 に、IP ネットワークに ONS 15454 ノードを設定する場合に確認する一般的な項目一覧を示 します。イーサネット接続および IP ネットワークのトラブルシューティングの追加手順について は、ONS 15454 のマニュアルを参照してください。

| 項目                 | チェック内容                                                                                   |
|--------------------|------------------------------------------------------------------------------------------|
| PC/ ワークステーション      | 各 CTC コンピュータに次の設定が必要です。                                                                  |
|                    | • Web ブラウザ                                                                               |
|                    | • Java Runtime Environment (JRE; Java ランタイム環境)                                           |
|                    | • Java.policy ファイル(CTC 用に変更)                                                             |
|                    | 詳細については、ONS 15454 のマニュアルを参照してください。                                                       |
| リンク完全性             | 次に示す項目間にリンク完全性が存在します。                                                                    |
|                    | • CTC コンピュータと、ネットワーク ハブまたはスイッチ                                                           |
|                    | <ul> <li>ONS 15454 ノード (バックプレーン ワイヤラップ ピンまたは<br/>RJ-45 ポート) とネットワーク ハブ / スイッチ</li> </ul> |
|                    | <ul> <li>ルータ ポートと、ハブ ポートまたはスイッチ ポート</li> </ul>                                           |
| ONS 15454 ハブ ポート / | ONS 15454 に接続しているハブまたはスイッチ ポートを 10 Mbps の半                                               |
| スイッチ ポート           | 二重に設定します。                                                                                |
| Ping               | ノードに対して ping を実行して、コンピュータと ONS 15454 ノード間                                                |
|                    | の接続性をテストします。                                                                             |
| IP アドレス / サブネット    | ONS 15454 の IP アドレスとサブネット マスクが正しく設定されてい                                                  |
| マスク                | ることを確認します。                                                                               |
| 光通信の接続性            | ONS 15454 の光トランク ポートが稼働中で、DCC が各トランク ポー                                                  |
|                    | トでイネーブルであることを確認します。                                                                      |

表 13-1 一般的な ONS 15454 IP ネットワーキング チェックリスト

# 13.3 スタティックルート

スタティックルートは次の2つの目的で使用します。

- ONS 15454 ノードをサブネット上の CTC セッションに接続し、ルータによって別のサブネット 上にある ONS 15454 ノードに接続します
- 同一サブネット上にある ONS 15454 ノードの間で複数の CTC セッションを使用可能にします。

### 13.3.1 スタティック ルートの作成

スタティック ルートを作成する手順は、次のとおりです。スタティック ルートは次の2つの目的 で使用します。

ステップ1 ONS 15454 ノードの CTC を起動し、Provisioning > Network タブを選択します(図 13-1)。

ステップ2 Static Routing タブをクリックします。Create をクリックします。

#### Static Routing **Create Static Route** Network タブ Provisioning タブ Node ビュー ダイアログボックス タブ 🞇 RIO-SC H-231 - Cisco Trans \_ 🗆 🗙 <u>File Edi View Tools H</u>elp QQA RIO-SDH-231 0.01 0 MJ MN : 10.92.17.231 IP Addr : 8/20/02 3:47 P Booted : \*\*\* User : CISCO15 Authority : Superuser SW Version: 03.40-002H-20. bз STM 4.4 Defaults : Factory Defaul Ę 1\_× Alarms Conditions History Circuits Provisioning Inventory Maintenance Gereral General Static Routing OSPF RIP ¥ 🙀 Create Static Re x Ether Destination Mask Destination: Network Protection Mask: 255 255 255 0 MS-SPRing Next Hop: 10.92.17.1 Security SNMP Cost: 2 SDH DCC Timing Alarm Behavior Cancel ок Defaults Editor UCP Create NET CKT 1456

#### 図 13-1 Create Static Route ダイアログボックス

- **ステップ3** Create Static Route ダイアログボックスで次の情報を入力します。
  - Destination CTC を実行しているコンピュータの IP アドレスを入力します。アクセス先を1 つのコンピュータに制限する場合は、完全な IP アドレス(例では 192.168.1.100)を入力しま す。192.168.1.0 サブネット上のすべてのコンピュータへのアクセスを許可するには、192.168.1.0 とサブネット マスク 255.255.255.0 を入力します。宛先として 0.0.0.0 を入力すると、ルータに 接続しているすべての CTC コンピュータへのアクセスが許可されます。
  - Mask サブネットマスクを入力します。宛先がホストルート(つまり、1つの CTC コンピュータ)の場合は、32 ビットのサブネットマスク(255.255.255)を入力します。宛先がサブネットの場合は、255.255.255.0のようにサブネットマスクを調整します。宛先が 0.0.0.0の場合は、サブネットマスク 0.0.0.0を入力して、すべての CTC コンピュータへのアクセスを許可します。
  - Next Hop ルータ ポートの IP アドレスを入力するか (例では 192.168.90.1)、CTC コンピュー タがノードに直接接続されている場合はノードの IP アドレスを入力します。
  - Cost ONS 15454 とコンピュータの間のホップ数を入力します。この例では、コストが2です。つまり、ONS 15454 からルータへのコストが1ホップ、ルータから CTC ワークステーションへのコストが1ホップです。
- **ステップ4** OK をクリックします。Static Route ウィンドウにスタティック ルートが表示されることを確認しま す。表示されない場合は、ノードに ping を送信します。

### 13.3.2 複数の CTC のスタティック ルート

図 13-2 に、複数の CTC コンピュータから同じサブネット上の ONS 15454 ノードにアクセスする必要がある場合に使用するスタティック ルートを示します。このシナリオでは、CTC ワークステーション #1 と #2 およびすべての ONS 15454 ノードが同じ IP サブネット上にあります。ONS 15454 #1 および CTC ワークステーション #1 は LAN A に接続されています。ONS 15454 #2 および CTC ワークステーション #1 は LAN B に接続されています。CTC ワークステーション #1 宛てのスタティック ルートが ONS 15454 #1 に追加され、CTC ワークステーション #2 宛てのスタティック ルートが ONS 15454 #2 に追加されます。スタティック ルートはノード側からの視点で入力されます。

#### 図 13-2 複数の CTC のスタティック ルート

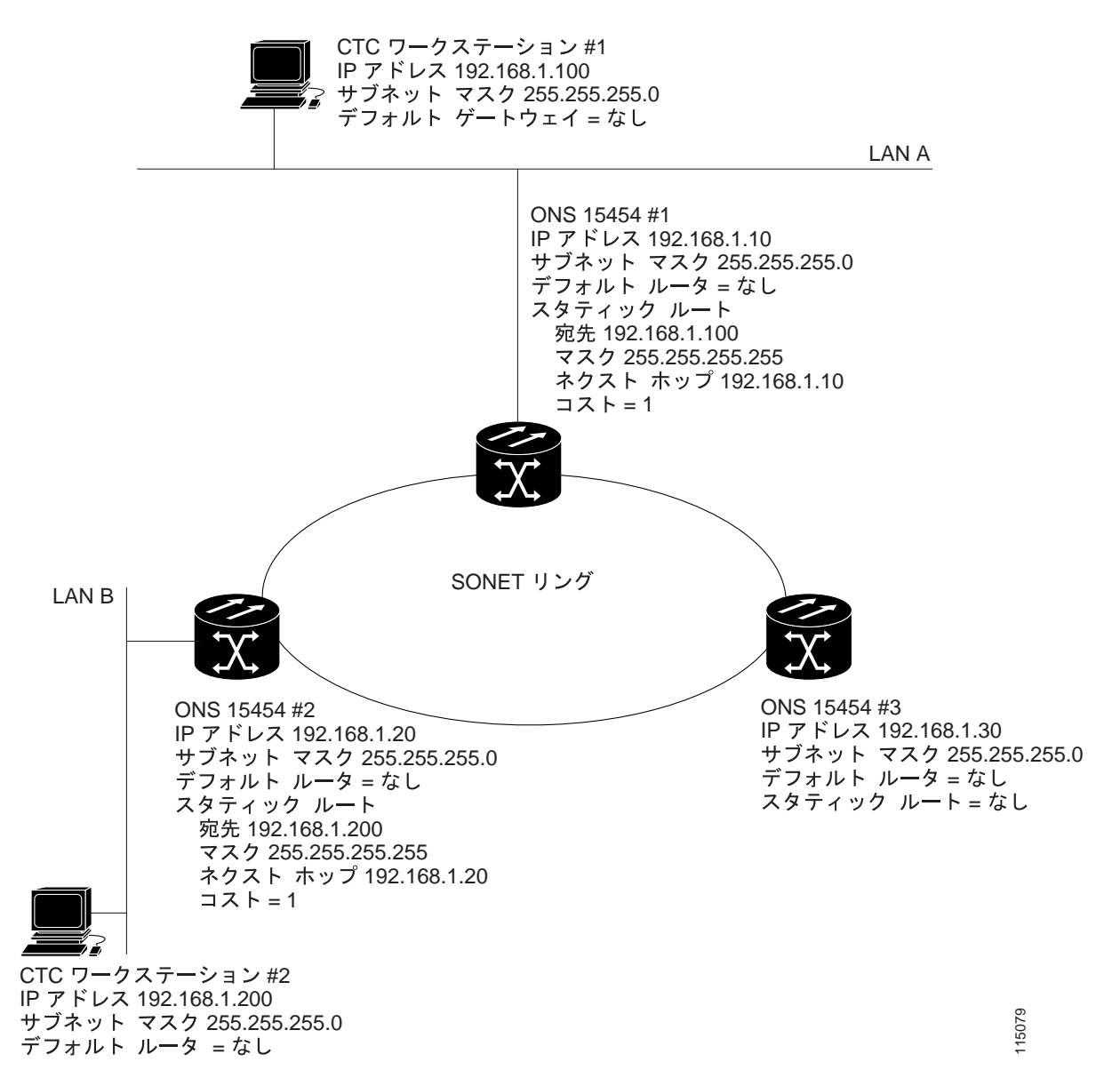

## 13.4 **OSPF**

OSPF は、リンクステート インターネット ルーティング プロトコルです。リンクステート プロト コルは、「Hello プロトコル」を使用して隣接ルータでリンクを監視したり、ネイバへのリンクの状 態をテストします。リンクステート プロトコルは、直接接続されているネットワークとそのアク ティブなリンクにアドバタイズします。それぞれのリンクステート ルータは、リンクステート「ア ドバタイズメント」を取り込み、これらをまとめてネットワーク全体のまたは一部のトポロジーを 作成します。ルータは、このデータベースから最短パス ツリーを構築してルーティング テーブル を計算します。ルートは進行中のトポロジー変更を取り込むために、継続的に再計算されます。

#### 13.4.1 OSPF の使用

ONS 15454 ノードは内部 ONS 15454 ネットワーク内で、ノードの検出、回線のルーティング、ノードの管理のために OSPF プロトコルを使用します。ONS 15454 で OSPF を使用可能にすることで、 ONS 15454 トポロジーが LAN 上の OSPF ルータに送られます。ONS 15454 ネットワークトポロジー を LAN ルータにアドバタイジングすることで、ONS 15454 サブネットワークのスタティック ルートを手動で入力する必要がなくなります。図 13-3 に、OSPF がイネーブルにされたネットワークを 示します。図 13-4 に、OSPF が使用されていない同一ネットワークを示します。LAN A 上の CTC コンピュータが ONS 15454 #2 および #3 と通信するには、スタティック ルートを手動でルータに 追加する必要があります。これは、これらのノードがそれぞれ異なるサブネット上にあるためです。

OSPF は、ネットワークを、エリアと呼ばれる小さな区域に分割します。エリアは、トラフィック パターン別に構成するネットワークの終端システム、ルータ、およびトランスミッションファシリ ティの集まりです。各 OSPF エリアには、有効範囲が 0 ~ 4,294,967,295 の一意の ID 番号(別名、 エリア ID) があります。各 OSPF ネットワークには、エリア 0 と呼ばれるバックボーンエリアが 1 つあります。その他のすべての OSPF エリアは、エリア 0 に接続する必要があります。

OSPF ネットワークへのアドバタイズのために ONS 15454 OSPF トポロジーを使用可能にする場合 は、ONS 15454 ネットワークに OSPF エリア ID を割り当てる必要があります。LAN 管理者に相談 して、割り当てるエリア ID 番号を決定してください。一般に、DCC 接続されたすべての ONS 15454 ノードには、同じ OSPF エリア ID を割り当てます。

#### 図 13-3 イネーブル化された OSPF

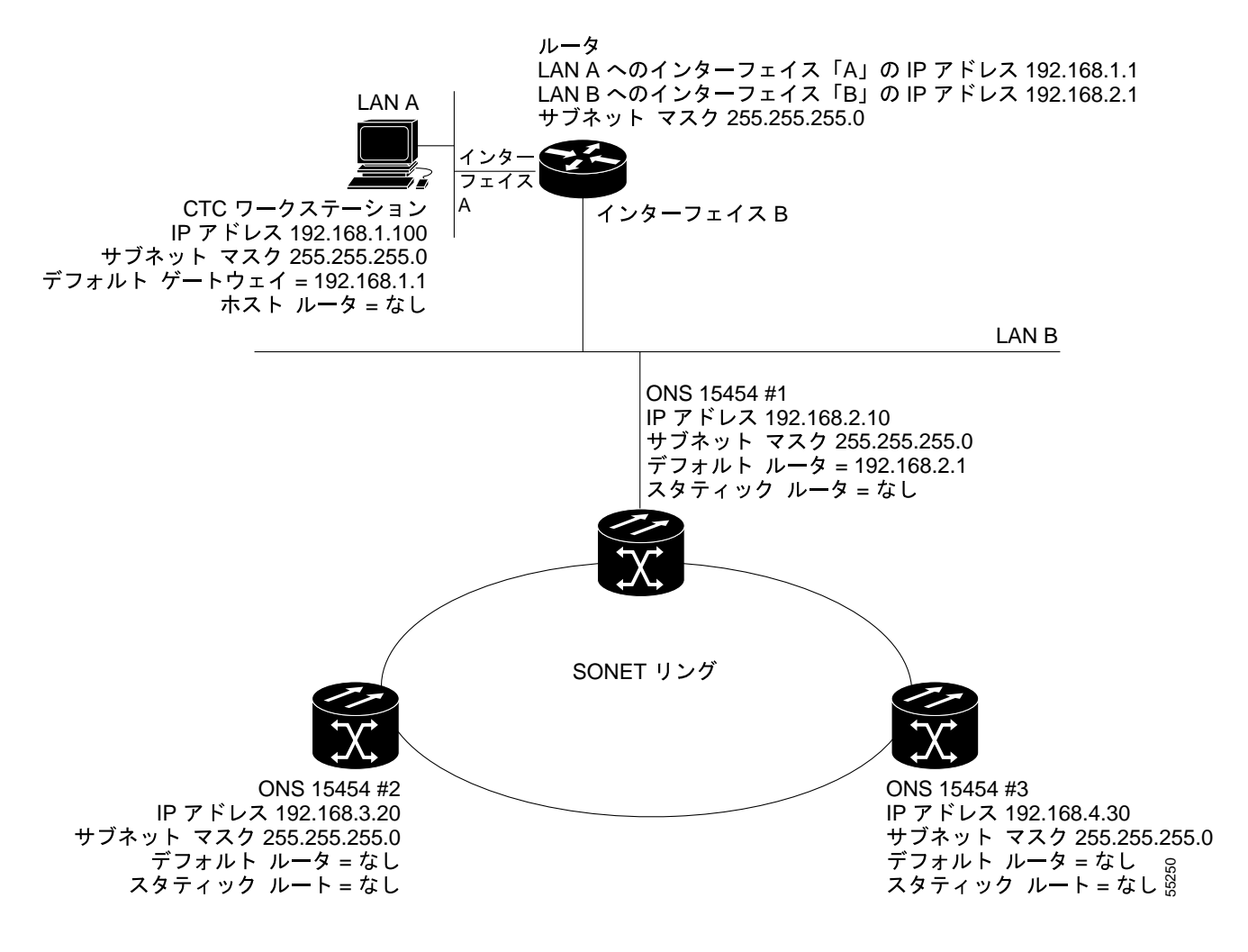

#### 図 13-4 ディセーブル化された OSPF

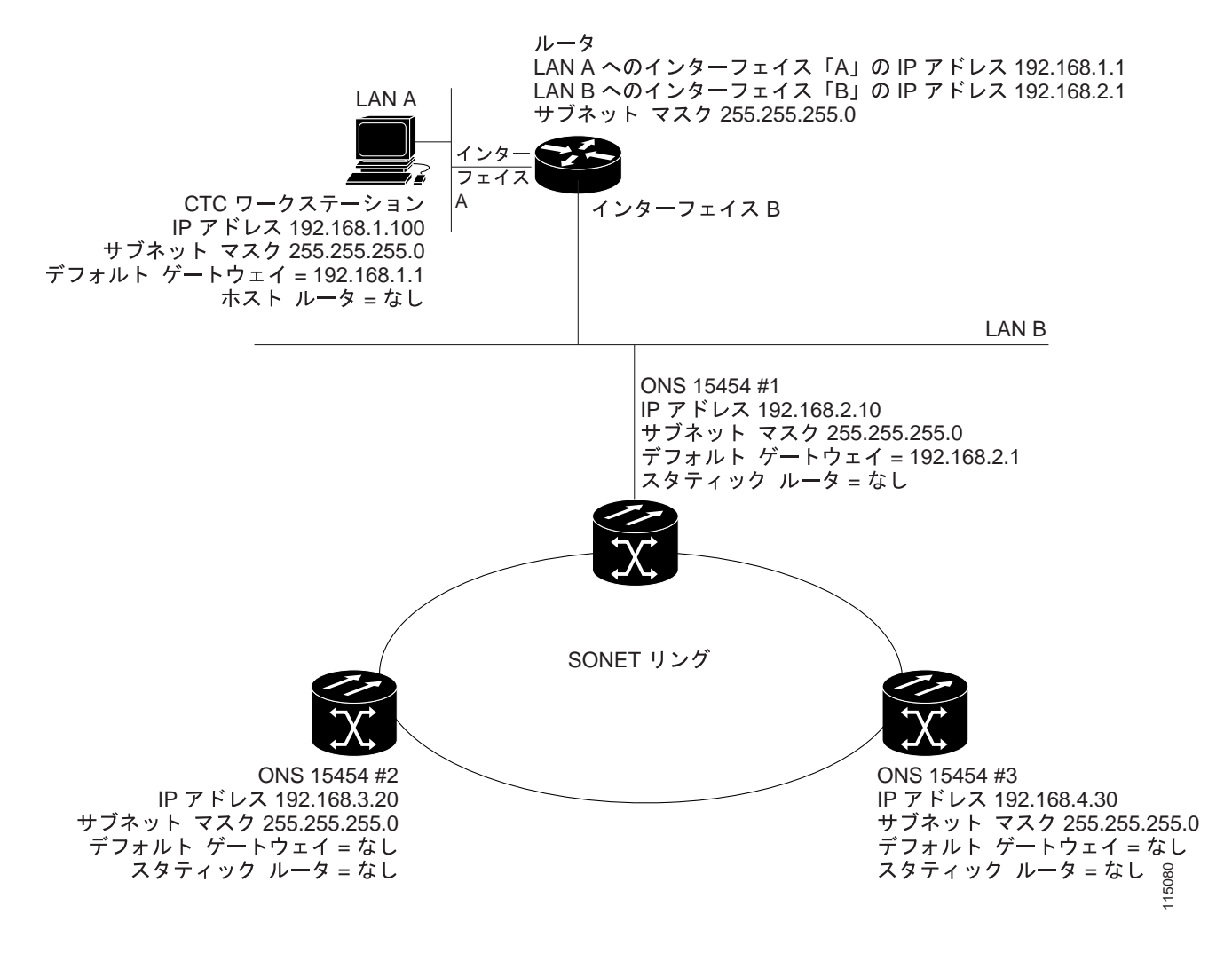

#### 13.4.2 OSPF の設定

次の手順を使用して、OSPF ネットワーク トポロジーに含める各 ONS 15454 ノード上で OSPF をイ ネーブルにします。

ONS 15454 の OSPF 設定は、ルータの OSPF 設定と対応する必要があります。したがって、OSPF を イネーブルにする前に、ONS 15454 ネットワークの接続先ルータから OSPF エリア ID、hello/dead インターバル、および認証キー(OSPF 認証がイネーブルな場合)を取得する必要があります。

- ステップ1 ONS 15454 ノードの CTC を開始します。
- ステップ2 ノードビューで、Provisioning > Network > OSPF タブを選択します。OSPF ペインには、いくつかのオプションがあります(図 13-5)。

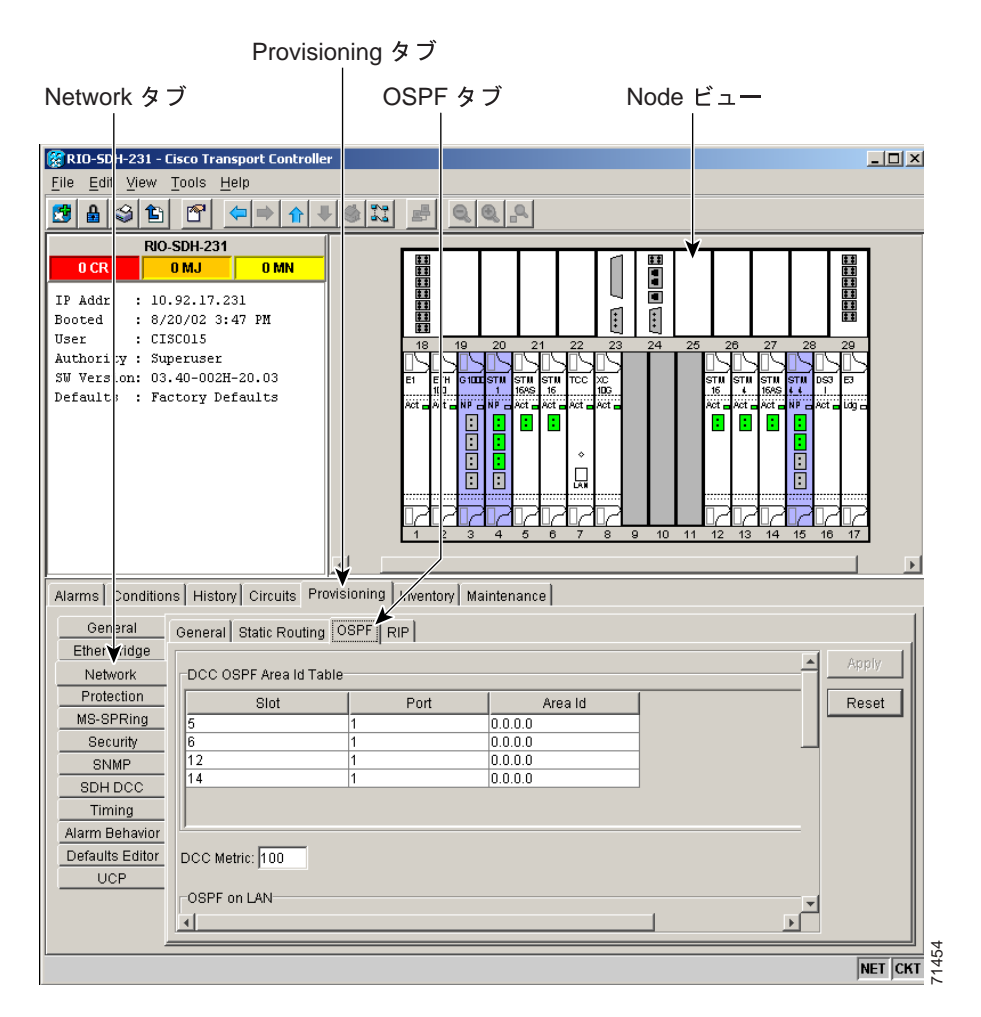

#### 図 13-5 ONS 15454 SONET での OSPF のイネーブル化

ステップ3 次の項目を入力します。

- DCC OSPF Area ID スロットおよびポート フィールドの横にあるエリア ID をクリックします。ONS 15454 ノードを一意の OSPF エリアとして識別する番号を入力します。OSPF エリア 番号には 0 ~ 4,294,967,295 の整数を指定できます。また、IP アドレスと同様の形式をとること ができます。この数値は、LAN OSPF エリアごとに一意でなければなりません。
- DCC Metric この値は通常変更しません。DCC を介したパケット送信コストを設定する値であり、OSPF ルータが最短パスを計算するために使用します。この値は、常に LAN メトリックより大きな値にする必要があります。DCC メトリックのデフォルト値は 100 です。
- ステップ4 OSPF on LAN エリアで、次の項目を指定します。
  - OSPF active on LAN オンにすると、ONS 15454 OSPF トポロジーを LAN 上の OSPF ルータに アドバタイズできます。このフィールドは、OSPF ルータに直接接続されている ONS 15454 ノー ドでオンにします。
  - LAN Port Area ID ONS 15454 が接続されているルータ ポートの OSPF エリア ID を入力します(この数値は、DCC エリア ID とは異なります)。
- **ステップ5** Authentication Type 領域で、No Authentication または Simple Password ボタンをクリックして、次の項目を入力します。
  - Authentication Type メニューを使用して、Simple Password または No Authentication を選択 します(ボタン名は、選択したオプションによって異なります)。ONS 15454の接続先のルー タが認証を使用する場合は、Simple Password を選択します。それ以外の場合は、No Authentication を選択します。
  - Enter Authentication Key 認証が有効な場合は、OSPF キー (パスワード)を入力します。
  - Confirm Authentication Key OSPF キーを確認のために再入力します。
- ステップ6 次の項目を指定します (図 13-6)。

- (注) OSPF のプライオリティとインターバルのデフォルト値は、OSPF ルータで最もよく使用される値です。Priority および Intervals 領域で、これらのデフォルト値が、ONS 15454の接続 先の OSPF ルータで使用される値と一致していることを確認します。
- Router Priority サブネットの代表ルータを選択します。
- Hello Interval (sec) OSPF ルータが送信する OSPF hello パケット アドバタイズの間隔の秒数を 設定します。デフォルトは 10 秒です。
- Dead Interval OSPF ルータのパケットが表示されなくなってからネイバがそのルータのダウンを宣言するまでの秒数を設定します。デフォルトは40秒です。
- Transit Delay (sec) サービスの速度を指定します。デフォルトは1秒です。
- Retransmit Interval (sec) パケットを再送するまでの経過時間を設定します。デフォルトは5秒です。
- LAN Metric LAN を介したパケット送信コストを設定します。この値は、常に DCC メトリックよりも小さな値にする必要があります。デフォルトは10 です。

|                     | Provision                 | ning タブ             |                          | 産りのフ          | ィールド         | を表示する場合け  |
|---------------------|---------------------------|---------------------|--------------------------|---------------|--------------|-----------|
| Network タフ          | ÿ                         | OSPF                | タブ                       | 12 1 01 1     | 下にスク         |           |
|                     |                           | J                   | •                        |               | 1            | ·         |
|                     | Luistan Comulta Provi     |                     | [ Marindan and ]         |               |              |           |
| Alarms   Conditions |                           | Norming T Alventory | Maintenance              |               |              | 1         |
| Ethe                | General Static Routing    | SPF RIP             |                          |               |              |           |
| Network             | OSPF on LAN               |                     |                          |               |              | Apply     |
| Protection          | OSPF active on LAN?       |                     | LAN Port Area ID: 0.0.0  | .0            |              | Reset     |
| MS-SPRing           | Authentication Type: N    | o Authentication    |                          |               |              |           |
| SNMP                | Router Priority: 0        |                     | Hello Interval (sec): 0  |               | Dead Inter   |           |
| SDH DCC             | Transit Delay (sec): 0    |                     | Retransmit Interval (see | c): 0         | LAN Metric 🗡 |           |
| Timing              | -OPPE Area Banga Tabla    |                     |                          |               |              |           |
| Defaults Editor     | Dongo Idd   Dongo Iro     | Moold Longth        | Maak Advartica           | [             |              |           |
| UCP                 | Kange Aug Kange Are       |                     | Mask Adventise           |               |              |           |
|                     |                           |                     |                          |               |              |           |
|                     | ļ                         |                     |                          |               |              |           |
|                     | Create Edit               | Delete              |                          |               |              |           |
|                     | -ORPE Virtual Link Table- |                     |                          |               |              |           |
|                     | Neighbor Transit De       | Retransmit          | ello Int (s Dead Int (s  | Auth Tyne 🛛 A | uth Key      |           |
|                     | - Reignoor - Hunstebe     |                     | ene in (a] Dead in (a    | Addit 1990 A  |              |           |
|                     |                           |                     |                          |               |              |           |
|                     |                           |                     |                          |               |              |           |
|                     | Create Edit               | Delete              |                          |               | _            |           |
|                     | 4                         |                     |                          |               | ▼<br>►       |           |
|                     |                           |                     |                          |               |              | 455       |
|                     |                           |                     |                          |               |              | NET CKT 🗧 |

#### 図 13-6 OSPF Area Range Table および Virtual Link Table

- ステップ7 OSPF Area Range Table 領域で、次の項目を指定します。

  - (注) Area Range Table は、OSPF エリア境界外に伝播される情報を統合するテーブルです。ONS 15454 OSPF エリアにある1つのONS 15454 が OSPF ルータに接続されます。このノードに あるエリア範囲テーブルは、ルータに対して、ONS 15454 OSPF エリア内に存在する他の ノードを指し示します。
  - **a.** OSPF Area Range Table の下で、**Create** をクリックします。
  - **b.** Create Area Range ダイアログボックスで次の項目を指定します。
    - Range Address OSPF エリア内にある ONS 15454 ノードのエリア IP アドレスを入力します。たとえば、ONS 15454 OSPF エリア内に IP アドレスが 10.10.20.100、10.10.30.150、10.10.40.200、および 10.10.50.250 のノードがある場合、範囲アドレスは 10.10.00 となります。
    - Range Area ID ONS 15454 ノードの OSPF エリア ID を入力します。これは、DCC OSPF Area ID フィールドの ID または Area ID for LAN Port フィールドの ID のいずれかになりま す。
    - Mask Length サブネットマスク長を入力します。上記の範囲アドレスの例では、この値は16になります。
    - Mask 宛先ホストまたはネットワークに到達するために使用するサブネットマスクを表示します。
    - Advertise OSPF 範囲テーブルをアドバタイズする場合はオンにします。
  - **C. OK** をクリックします。

- **ステップ8** すべての OSPF エリアはエリア 0 に接続されている必要があります。ONS 15454 OSPF エリアが物 理的にエリア 0 に接続されていない場合は、次のステップに従って仮想リンク テーブルを作成し、 接続されていないエリアにエリア 0 への論理パスを提供します。
  - **a.** OSPF Virtual Link Table の下で、Create をクリックします。
  - **b.** Create Virtual Link ダイアログボックスで、次のフィールドを設定します (OSPF の設定は、ONS 15454 OSPF エリアの OSPF 設定と一致する必要があります)。
    - Neighbor エリア 0 ルータのルータ ID を入力します。
    - Transit Delay (sec) サービスの速度。デフォルトは1秒です。
    - Retransmit Int (sec) パケットを再送するまでの経過時間を設定します。デフォルトは5秒です。
    - Hello Int (sec) OSPF ルータが送信する OSPF hello パケット アドバタイズの間隔の秒数。
       デフォルトは 10 秒です。
    - Dead Int (sec) OSPF ルータのパケットが表示されなくなってからネイバがそのルータの ダウンを宣言するまでの秒数を設定します。デフォルトは40秒です。
    - Auth Type ONS 15454の接続先のルータが認証を使用する場合は、Simple Password を選 択します。それ以外の場合は、No Authentication を設定します。
  - **c. OK** をクリックします。
- ステップ9 ONS 15454 OSPF エリアのデータを入力したら、Apply をクリックします。

エリア ID を変更した場合は、一度に1 つずつ TCC カードがリセットされます。

# 13.5 RIP の使用

Routing Information Protocol (RIP) は、グローバル インターネットでのトラフィックのルーティン グに幅広く使用されています。RIP は Interior Gateway Protocol (IGP)です。つまり、単一の Autonomous System (AS; 自律システム) 内でルーティングを実行します。Border Gateway Protocol (BGP) など の Exterior Gateway Protocol (EGP; エクステリア ゲートウェイ プロトコル) は、異なる AS 間でルー ティングを実行します。

RIP はルーティング更新メッセージを定期的に、およびネットワークトポロジーが変更された場合 に送信します。ルータがエントリ変更を含むルーティングアップデートを受信すると、新しいルー トを反映するようにルーティングテーブルが更新されます。パスのメトリック値は1ずつ増分し、 ネクストホップとして送信側が指定されます。RIP ルータが保持するのは宛先への最適ルート(メ トリック値が最小のルート)のみです。ルーティングテーブルを更新すると、ルータは直ちにルー ティングアップデートの送信を開始して、その他のネットワーク ルータに変更を通知します。こ れらのアップデートは、RIP ルータから送信される定期的なアップデートとは別に送信されます。 次の手順を使用して、ONS 15454 を RIP 用に設定します。

**ステップ1** CTC にログインします。

# <u>》</u> (注)

ONS 15454 からネットワークにルーティング情報を送信するには、ONS 15454 の隣接ルー タへのスタティック ルートを作成する必要があります。

- ステップ2 ノードビューを表示します。
- **ステップ3** Provisioning > Network > RIP タブをクリックします。
- ステップ4 RIP をイネーブルにする場合は、RIP Active チェックボックスをオンにします。
- **ステップ5** ネットワークでサポートされているバージョンに応じて、ドロップダウンメニューから RIP Version 1 または RIP Version 2 を選択します。
- **ステップ6** RIP メトリックを設定します。RIP メトリックは1~15 までの数値に設定できます。これは、ホップ数を表します。
- ステップ7 Authentication で、認証タイプを選択します。ONS 15454 の接続先のルータが認証を必要とする場合は、Simple Password を選択します。それ以外の場合は、No Authentication を選択します(デフォルト)。Simple Password オプションを選択するには、No Authentication ボタンをクリックする必要があります。

# 13.6 プロキシサーバ機能の使用

ONS 15454 プロキシ サーバは機能の集まりで、ONS 15454 と CTC コンピュータの間の可視性とア クセス可能性を制限する必要のある環境で ONS 15454 ノードのネットワーク通信を制御します。た とえば、ネットワークを設定して、現場技術者が Network Operations Center (NOC; ネットワークオ ペレーション センター) LAN にアクセスするのを制限しながら、現場技術者と NOC の担当者の両 者が同じ ONS 15454 ノードにアクセスできるようにできます。この設定を行うには、1 つの ONS 15454 を Gateway NE (GNE; ゲートウェイ NE) として設定し、他の ONS 15454 ノードを Element NE (ENE) として設定します。GNE ONS 15454 は CTC コンピュータと ENE ONS 15454 ノードの 間の接続をトンネルし、ONS 15454 管理目的以外のアクセスを制限しながら管理機能を提供しま す。

ONS 15454 プロキシ サーバは次の作業を実行します。

- DCC IP トラフィックをイーサネット(クラフトポート)トラフィックから分離し、フィルタリング規則に基づいてパケットを受け付ける。フィルタリング規則(表 13-3 および表 13-4 を参照)は、パケットが ONS 15454 DCC インターフェイスまたは TCC イーサネット インターフェイスのどちらに着信するかによって異なります。
- イーサネットポートでARP要求パケットを監視する。ARP要求が現在のサブネット外のアドレスから送信された場合、ONS 15454はARPテーブルにエントリを作成します。ONS 15454はARPエントリを使用して、ローカルイーサネット経由でアドレスに応答することができるため、技術者はコンピュータのIPアドレスを変更しなくてもONS 15454ノードに接続できます。
- Simple Network Time Protocol (SNTP; 簡易ネットワーク タイム プロトコル) および Network Time Protocol (NTP; ネットワーク タイム プロトコル) の要求を処理する。ONS 15454 ENE は、 SNTP/NTP LAN サーバから GNE ONS 15454 SONET を介して Time-Of-Day (TOD) を得ること ができます。
- SNMPv1 トラップを処理する。GNE ONS 15454 は ENE ONS 15454 ノードから SNMPv1 トラッ プを受信して、プロビジョニングされたすべての SNMPv1 トラップ宛先に転送します。

ONS 15454 プロキシ サーバをプロビジョニングするには Provisioning > Network > General タブの 3 つのチェックボックスを使用します(図 13-7 を参照)。

- Craft Access Only このオプションがイネーブルな場合、ONS 15454 はデフォルトルートまた はスタティック ルートの導入もアドバタイズも行いません。CTC コンピュータは ONS 15454 SONET と通信できますが、DCC 接続された他の ONS 15454 SONET とは直接通信できません。
- Enable Proxy このオプションがイネーブルな場合、ONS 15454 サーバは CTC クライアントと プロキシ ONS 15454 SONET に DCC 接続された ONS 15454 ノード間の接続のプロキシとして 機能します。CTC クライアントは、プロキシ ノードを介して DCC 接続ノードとの接続を確立 します。CTC クライアントは、CTC クライアントが動作しているホストから直接接続できない ノードに、間接的に接続できます。Enable Proxy がオフの場合、確立したプロキシ接続は CTC クライアントが終了するまで継続しますが、このノードは CTC クライアントのプロキシ接続を 確立しません。
- Enable Firewall このオプションを選択すると、DCC と LAN ポート間で IP トラフィックが ルーティングされなくなります。ONS 15454 は、LAN ポートに接続されたマシン、または DCC によって接続されたマシンと通信できます。ただし、DCC 接続されたマシンは、LAN 接続さ れたマシンと通信できません。同様に、LAN 接続されたマシンは DCC 接続されたマシンと通 信できません。ファイアウォール対応ノードとの接続に LAN を使用している CTC クライアン トは、プロキシ機能を使用して DCC 接続されたノードを管理できます。別の方法では、この DCC 接続されたノードに到達するこはできません。DCC 接続されたノードに接続されている CTC クライアントは、他の DCC 接続されたノードとファイアウォールそのものだけを管理で きます。

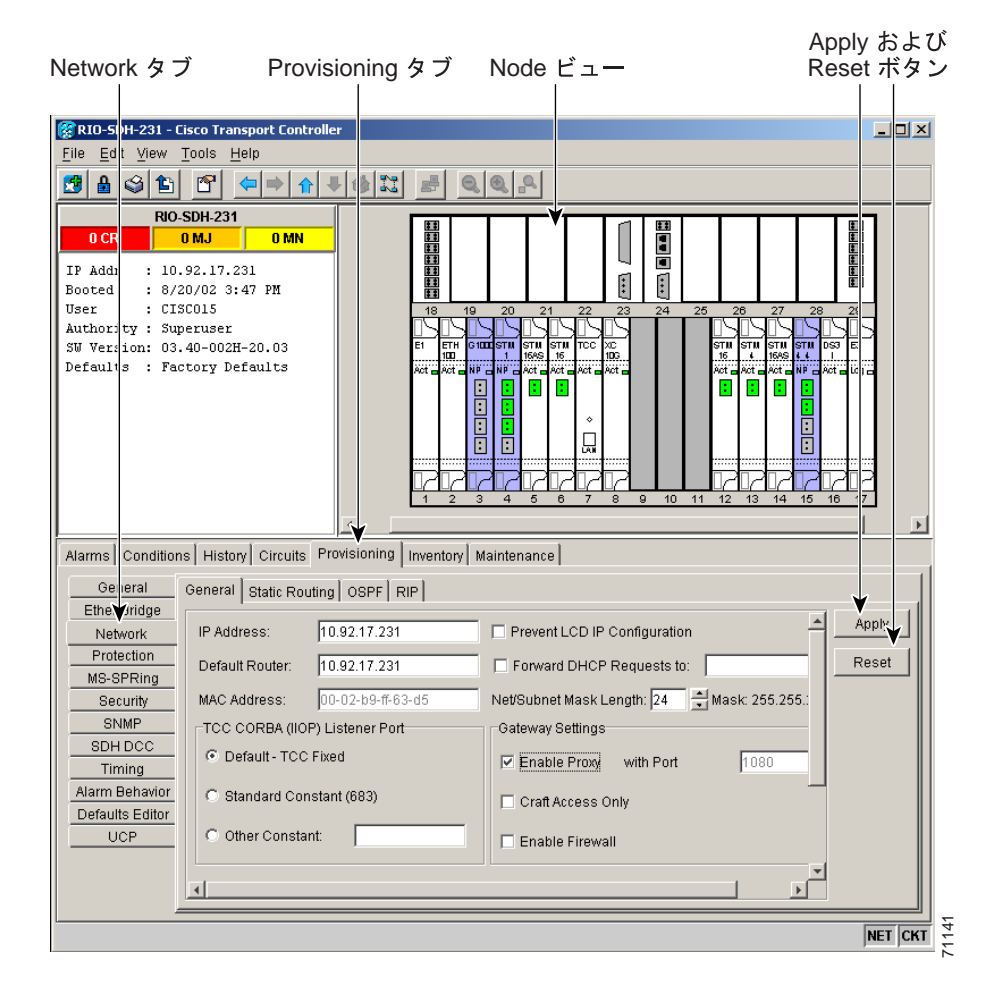

#### 図 13-7 プロキシ サーバ ゲートウェイの設定

図 13-8 に、ONS 15454 プロキシサーバの実装を示します。GNE ONS 15454 は、セントラル オフィ ス LAN と ENE ONS 15454 ノードに接続されています。セントラル オフィス LAN は、CTC コン ピュータを備えた NOC LAN に接続されています。NOC CTC コンピュータと技術者の両方が、ONS 15454 ENE にアクセスできる必要があります。ただし、技術者が NOC やセントラル オフィス LAN にアクセスしたり、参照したりするのを制限する必要があります。

この例では、ONS 15454 GNE にセントラル オフィス LAN の範囲内の IP アドレスが割り当てられ、 その LAN ポートによって LAN に物理的に接続されています。ONS 15454 ENE には、セントラル オフィス LAN の範囲外の IP アドレスが割り当てられ、プライベート ネットワーク IP アドレスが 割り当てられています。複数の ONS 15454 ENE が 1 つの場所に設置されている場合は、クラフト LAN ポートをハブに接続できます。ただし、ハブが他のネットワークに接続されていないようにし ます。

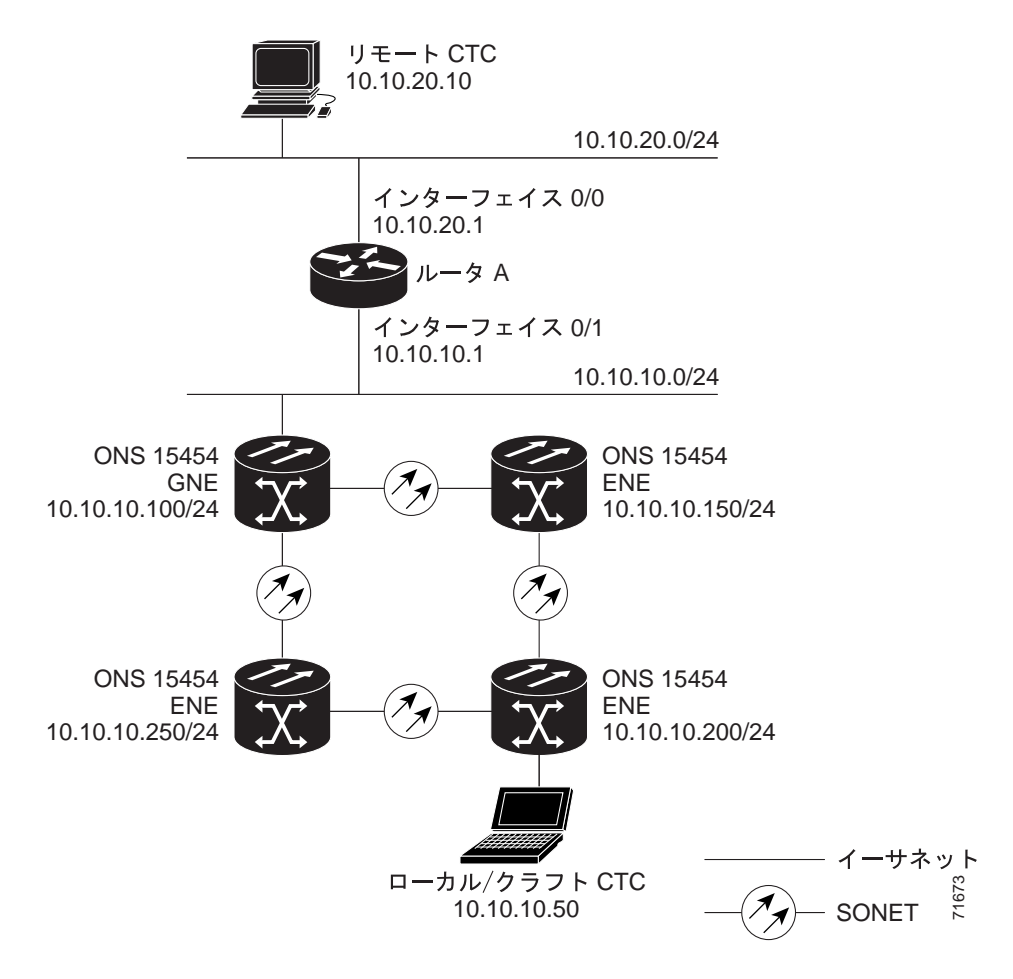

#### 図 13-8 ONS 15454 プロキシ サーバおよび同じサブネット上にある GNE と ENE

表 13-2 に、図 13-8 の構成での ONS 15454 GNE および ENE の推奨構成を示します。

表 13-2 ONS 15454 ゲートウェイと ENE の設定

| 設定                     | ONS 15454 GNE     | ONS 15454 ENE                       |
|------------------------|-------------------|-------------------------------------|
| Craft Access Only      | オフ                | オン                                  |
| Enable Proxy           | オン                | オン                                  |
| Enable Firewall        | オン                | オン                                  |
| OSPF                   | オフ                | オフ                                  |
| SNTP Server (使用している場合) | SNTP サーバの IP アドレス | ONS 15454 GNE IP のアドレス              |
| SNMP(使用している場合)         | SNMPv1 トラップ宛先     | SNMPv1 トラップ宛先を ONS<br>15454 GNE に設定 |

図 13-9 に、ONS 15454 ENE が複数のリングにある場合の実装を示します。この例では、ONS 15454 GNE および ENE は表 13-2 に示す設定でプロビジョニングされます。

#### 図 13-9 ONS 15454 プロキシ サーバおよび複数のリング上にある ENE

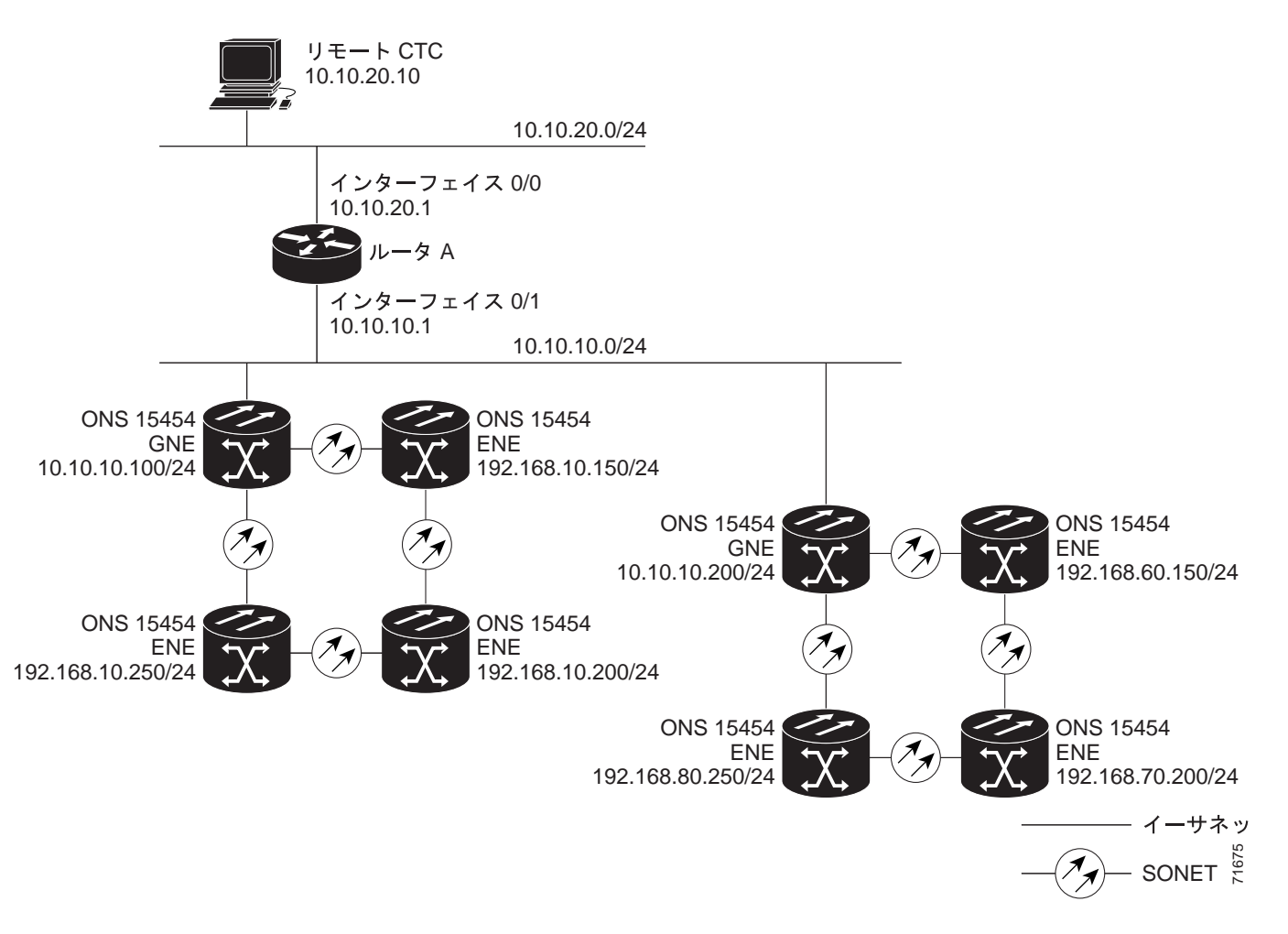

表 13-3 に、Enable Firewall がイネーブルな場合に ONS 15454 が従うパケット フィルタリング規則 を示します。パケットの宛先が ONS 15454 SONET の場合は、表 13-4 に示す追加の規則が適用され ます。拒否されたパケットは報告せずに、そのまま廃棄されます。

| A 10 0 2 A 12 2 1 10 2 7 1 7 2 7 7 7 7 7 7 7 7 7 7 7 7 7 7 7 | 衣 13-3 |
|--------------------------------------------------------------|--------|
|--------------------------------------------------------------|--------|

| パケットの着信先     | 許可されるアドレス                                                             |
|--------------|-----------------------------------------------------------------------|
| TCC イーサネットイン | • ONS 15454 自体の IP アドレス                                               |
| ターフェイス       | • ONS 15454 のサブネット ブロードキャスト アドレス                                      |
|              | • 224.0.0.0/8 ネットワーク内のアドレス (標準マルチキャスト メッ<br>セージで使用するために予約されているネットワーク) |
|              | • 255.255.255.255                                                     |
| DCC インターフェイス | • ONS 15454 自体の IP アドレス                                               |
|              | • OSPF ピア(別の DCC 接続 ONS 15454 SONET)                                  |
|              | <ul> <li>224.0.0.0/8 ネットワーク内のアドレス</li> </ul>                          |

| パケットの着信先                | 許可されるアドレス                                                                                                    | 拒否されるアドレス                                                                                                    |
|-------------------------|----------------------------------------------------------------------------------------------------|----------------------------------------------------------------------------------------------------|
| TCC イーサネット イ<br>ンターフェイス | <ul> <li>Rejected カラム内のパケットを<br/>除く、すべての UDP パケット</li> </ul>                                                                                                    | <ul> <li>SNMP トラップ リレー ポート<br/>(391) 宛ての UDP パケット</li> </ul>                                                                                     |
| DCC インターフェイス            | <ul> <li>すべての UDP パケット</li> <li>Rejected カラム内のパケットを<br/>除く、すべての TCP パケット</li> <li>OSPF パケット</li> <li>Internet Control Message Protocol<br/>(ICMP) パケット</li> </ul> | <ul> <li>Telnet ポート宛ての TCP パケット</li> <li>I/O(入力/出力)カードのTelnet ポート宛ての TCP パケット</li> <li>プロキシ サーバ ポート宛ての TCP パケット</li> <li>その他のすべてのパケット</li> </ul> |

| 表 13-4 | パケットの宛先が ONS 15454 SONET の場合のプロキシ サーバのファイアウォール フィル |
|--------|----------------------------------------------------|
|        | タリング規則                                             |

プロキシ サーバを実装する場合は、次の規則に留意してください。

- 同じイーサネット セグメント上にあるすべての DCC 接続 ONS 15454 ノードは、Craft Access Only 設定が同じでなければなりません。これらの設定が異なると予測できない結果となり、共 用イーサネット セグメントでいくつかのノードが到達不能になる場合があります。
- 同じイーサネット セグメント上にあるすべての DCC 接続 ONS 15454 ノードは、Enable Firewall 設定が同じでなければなりません。これらの設定が異なると、予測できない結果となります。 一部のノードが到達不能になる場合があります。
- 同じ SDCC エリア内にあるすべての DCC 接続 ONS 15454 ノードは、Enable Firewall 設定が同 じでなければなりません。これらの設定が異なると、予測できない結果となります。一部のノー ドが到達不能になる場合があります。
- **4.** Enable Firewall をオンにした場合は、必ず Enable Proxy もオンにしてください。Enable Proxy を オンにしないと、CTC は ONS 15454 SONET の DCC 側にあるノードを認識できません。
- **5.** Craft Access Only をオンにした場合は、Enable Proxy もオンにしてください。Enable Proxy をオンにしないと、CTC は ONS 15454 SONET の DCC 側にあるノードを認識できません。

ケース1および2でノードが到達不能になった場合は、次のいずれかを実行して設定を訂正することができます。

- 到達不能な ONS 15454 SONET からクラフト コンピュータを切断します。到達不能な ONS 15454 SONET に DCC 接続されているネットワーク内の別の ONS 15454 を介して、ONS 15454 に接続します。
- 到達不能な ONS 15454 SONET からイーサネット ケーブルを取り外します。CTC コンピュータ を ONS 15454 SONET に直接接続します。

# 13.7 ONS 15454 ルーティング テーブルの表示

ONS 15454 ルーティング情報は、**Maintenance** > **Routing Table** タブに表示されます(図 13-10)。ルー ティング テーブルには、次の情報が表示されます。

- Destination 宛先ネットワークまたはホストの IP アドレスを表示します。
- Mask 宛先ホストまたはネットワークに到達するために使用するサブネットマスクを表示します。
- Gateway 宛先ネットワークまたはホストに到達するために使用するゲートウェイの IP アドレスを表示します。
- Usage このルートの使用回数を表示します。
- Interface 宛先にアクセスするために使用する ONS 15454 インターフェイスを表示します。値 は次のとおりです。
  - cpm0 ONS 15454 イーサネットインターフェイス (MIC-C/T/P FMEC の TCC および LAN コネクタ の RJ-45 ジャック)
  - pdcc0 SDCC インターフェイス (SDCC 終端として識別された STM-N トランク カード)
  - lo0 ループバック インターフェイス

| uting T                   | able 🖞                  | タブ                    | Mainte                  | nance タブ                                                | Node ビュ           | _                            |
|---------------------------|-------------------------|-----------------------|-------------------------|---------------------------------------------------------|-------------------|------------------------------|
|                           |                         |                       |                         |                                                         |                   |                              |
| 🎇 RIO-SDF                 | -231 - Ciso             | o Transport Controlle | er                      |                                                         |                   | - 🗆 🗵                        |
| <u>F</u> ile <u>E</u> dit | <u>View</u> <u>T</u> oo | ols <u>H</u> elp      |                         |                                                         |                   |                              |
| 🔀 🔒 🤇                     | 3 🗈 🛾                   | S ← → ↓               |                         | Q                                                       |                   |                              |
|                           | RIO-SD                  | H-231                 |                         |                                                         | ¥                 |                              |
| 0 CR                      | 0 M                     | IJ O MN               | 11                      |                                                         |                   | 11<br>11                     |
| IP Addr<br>Booted<br>User | : 10.92<br>: 8/20/      | .17.231<br>02 3:47 PM |                         |                                                         |                   |                              |
| Authorit                  | 7 : Super               | user                  | 18                      | 19 20 21 22                                             | 23 24 25 26 27    | 28 29                        |
| SW Versi                  | n: 03.40                | -002H-20.03           |                         |                                                         |                   | STIL DS3 E3                  |
| Defaults                  | : Facto                 | ry Defaults           | Act 🖬 Ac                | 1 15AS 15 100<br>1 NF NF NF Act Act Act Act Act Act Act | Act - Act - Act - | ss I<br>NP⊖Act⊒idg⊖          |
|                           |                         |                       |                         |                                                         |                   |                              |
|                           |                         |                       | 1 :                     | 2 4 5 6 7 8                                             | 9 10 11 12 13 14  | 15 16 17                     |
|                           |                         | <b>Γ</b> Γ            |                         | ¥                                                       |                   |                              |
| Alarms   C                | onditions               | History Circuits Pr   | ovisioning Inventory Ma | iintenance                                              |                   |                              |
| Data                      | base                    | Destination           | Mask                    | Gateway                                                 | Usage             | Interface                    |
| Ether                     | Fridge                  | 0.0.0.0               | 0.0.0                   | 10.92.17.231                                            | 0                 | cpm0                         |
| Prote                     | ction                   | 10.92.17.0            | 255.255.255.0           | 10.92.17.231                                            | U                 | cpmU                         |
| MS-S                      | Ring                    | 10.92.17.231          | 255 255 255 255         | 0.0.0.1                                                 | 3079              | ndcc2                        |
| Soft                      | vare                    | 10.02.11.202          | 200.200.200.200         | 0.0.0                                                   | 0010              | 00002                        |
| XC C                      | ards                    |                       |                         |                                                         |                   |                              |
| Overhead                  | XConnect                |                       |                         |                                                         |                   |                              |
| Diag                      | iostic                  |                       |                         |                                                         |                   |                              |
| Tin                       | ing                     |                       |                         |                                                         |                   |                              |
| A                         | lit                     |                       |                         |                                                         |                   |                              |
|                           | Tabla                   |                       |                         |                                                         |                   |                              |
| Routing                   | Table                   |                       |                         |                                                         |                   |                              |
| RIP Routing               | ng Table                |                       |                         |                                                         |                   |                              |
| RIP Routing               | ng Table                | 4                     |                         |                                                         |                   |                              |
| RiP Routi                 | ng Table                | Refresh               |                         |                                                         |                   | Refreshed: 08/21/02 16:54:43 |

#### 図 13-10 ONS 15454 ルーティング テーブルの表示

表 13-5 に、ONS 15454 SONET のルーティング テーブルのエントリ例を示します。

表 13-5 ルーティング テーブルのエントリ例

| エントリ | 宛先            | マスク             | ゲートウェイ        | インターフェイス |
|------|---------------|-----------------|---------------|----------|
| 1    | 0.0.0.0       | 0.0.0.0         | 172.20.214.1  | cpm0     |
| 2    | 172.20.214.0  | 255.255.255.0   | 172.20.214.92 | cpm0     |
| 3    | 172.20.214.92 | 255.255.255.255 | 127.0.0.1     | 100      |
| 4    | 172.20.214.93 | 255.255.255.255 | 0.0.0.0       | pdcc0    |
| 5    | 172.20.214.94 | 255.255.255.255 | 172.20.214.93 | pdcc0    |

エントリ1の内容は次のとおりです。

- 宛先(0.0.0)はデフォルトのルートエントリです。ルーティングテーブル内のすべての未定 義宛先ネットワークまたはホストエントリはデフォルトのルートエントリにマップされます。
- マスク(0.0.0)は常にデフォルトルートを示す0です。
- ゲートウェイ(172.20.214.1)はデフォルトのゲートウェイアドレスです。ルーティングテーブルにないすべての発信トラフィック、またはノードのローカルサブネットにない発信トラフィックは、このゲートウェイに送信されます。
- インターフェイス (cpm0) は、ゲートウェイに到達するために ONS 15454 イーサネット イン ターフェイスを使用することを示します。

エントリ2の内容は次のとおりです。

- 宛先(172.20.214.0)は、宛先ネットワーク IP アドレスです。
- マスク(255.255.255.0)は24ビットマスクで、172.20.214.0サブネット内のすべてのアドレス が宛先となります。
- ゲートウェイ(172.20.214.92)はゲートウェイアドレスです。このネットワークに属するすべての発信トラフィックは、このゲートウェイに送信されます。
- インターフェイス (cpm0) は、ゲートウェイに到達するために ONS 15454 イーサネット イン ターフェイスを使用することを示します。

エントリ3の内容は次のとおりです。

- 宛先(172.20.214.92)は、宛先ホスト IP アドレスです。
- マスク(255.255.255)は32ビットマスクで、アドレス172.20.214.92だけが宛先であることを示します。
- ゲートウェイ(127.0.0.1) はループバックアドレスです。このホストは、このアドレスを使用 してネットワークトラフィックをそれ自体に送信します。
- インターフェイス (lo0) は、ゲートウェイに到達するためにローカル ループバック インター フェイスを使用することを示します。

エントリ4の内容は次のとおりです。

- 宛先(172.20.214.93)は、宛先ホストIPアドレスです。
- マスク(255.255.255.255)は32ビットマスクで、アドレス172.20.214.93だけが宛先であることを示します。
- ゲートウェイ(0.0.0.0)は、宛先ホストがノードに直接接続されていることを意味します。
- インターフェイス (pdcc0) は、宛先ホストに到達するために SDCC インターフェイスを使用 することを示します。

エントリ5は、直接接続されていないノードを介してアクセス可能な DCC 接続されたノードを示します。

- 宛先(172.20.214.94)は、宛先ホスト IP アドレスです。
- マスク(255.255.255.255)は32ビットマスクで、アドレス172.20.214.94だけが宛先であることを示します。
- ゲートウェイ(172.20.214.93)は、IPアドレスが172.20.214.93であるホストによって宛先ホストがアクセスされることを示します。
- インターフェイス (pdcc0) は、ゲートウェイに到達するために SDCC インターフェイスを使用することを示します。